# CASIO

## **CASIO Electronic Dictionary** Quick Guide (XD-C760)

The contents of this Quick Guide apply to the CASIO XD-C760 Electronic Dictionary

· The screen shots and product illustrations shown in this manual may be different from those of the actual product. Also note that some keys and icons are shown in simplified form.

# Example: 〇 , (R/波定) → 訳/決定)

## Loading the Battery for the First Time

Load the AA-size battery that comes with the electronic dictionary before trying to use it.

- **1** Remove the battery cover. • Pressing at the point (  $c_{cc}^{c}$  ) shown in the illustration, slide the cover in the direction indicated by the arrow.
- **2** Load the battery. · Push against the spring
  - with the (-) end of the battery. · With the battery on top of
  - the ribbon, press the (+) end down • Make sure the (+) and (-)
  - ends are facing correctly and that the springs are pressed straight down.

## **3** Replace the battery cover.

4 Use a ballpoint pen or some similar pointed object to press the **RESET** button on the back of your electronic dictionary. Do not use a toothpick. lead pencil, or other object with a breakable tip.

## **5** Unfold the electronic dictionary.

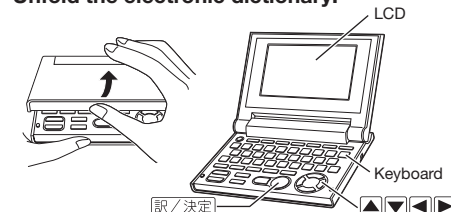

- This causes the 電池設定 (Battery Settings) screen to appear
- Check to make sure that ■アルカリ電池 [単3 L86]
  ●アルカリ電池 [単3 eneloopm]
  ○充電池 [単3 充電式EVOLTA]
  ※充電池は上記以外
  使用したいで下すい、 アルカリ電池 (Alkaline Battery) is selected on the 電池設定 (Battery 目しないで下さい 、決定キーを押して下さい Settings) screen.
- If you have a commercially available eneloop. battery or a rechargeable EVOLTA battery loaded, use  $\checkmark$  and  $\blacktriangle$  to select the battery type.
- · If you have a commercially available EVOLTA alkaline battery loaded, select ●アルカリ電池 (Alkaline Battery).

「デジタル大辞泉

類語例解辞典

Dictionary/

mode keys

▣ 漢字源

7 Press 訳/決定]. This displays the メニュー (Menu) screen

## Turning Power On and Off

Power turns on and off automatically whenever vou open or close the electronic dictionary's panels

電源 You also can use the following key operation to turn power on or off.

- Press the  $\overset{\text{R}}{\bigcirc}$  key to turn on power. RJA525119-001V01 MO1109-A **1**  Power also turns on when you press a dictionary/mode key.
  - **2** Press <sup>™</sup> again to turn off power.

## Selecting a Dictionary

- To use the メニュー (Menu) to a select a dictionary
- Press the  $\sum_{x=1}^{x=1}$  key to display the x=1(Menu) screen.
- 2 Use  $1 \leq b$  to select a category and then use 2 **L** to select a dictionary.

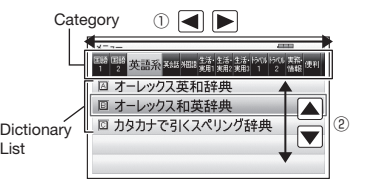

To use the Dictionary/mode keys to select

3 Press 訳/決定).

General Guide

( Det

Hal

仑

RESET button

a dictionary Dictionary/mode keys have commonly used dictionaries assigned to them.

Press a key to display the initial screen of the dictionary assigned to it.

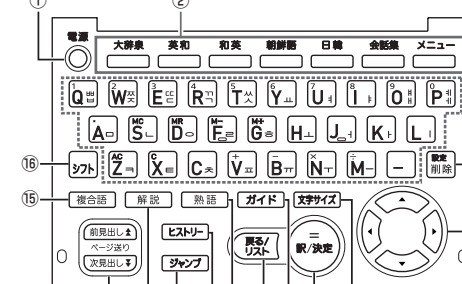

- 14 13 12 11 10 9 8
- ① <sup>∰</sup> (Power) Key Toggles power on and off.
- 2 Dictionary/mode keys Each key displays the initial screen of the dictionary or mode assigned to it.
- 3 Letter Keys
- Enter letters and numbers
- (4) (Setup/Delete) Key Deletes the character at the current cursor
- location • Press after ≥ 2 E to display a screen for changing
- the setup of the electronic dictionary. **5** Arrow Keys
- These keys move the selection highlighting or cursor up. down. left. or right.
- ⑥ 文字サイズ (Text Size) Key
- Cycles through available screen text sizes. ⑦ 訳/決定 (Translate/Select) Key
- Executes a function or selects an on-screen item. ⑧ ガイド (Guide) Key
- Displays guide information. 9 戻る/リスト (Back/List) Key
- · Back-steps through previous operations. • Press while a dictionary's initial screen is
- displayed to return to the  $x \equiv a screen$ . Press while a definition screen is on the display to switch to the list of terms, which includes the term whose definition you were viewing
- ⑩ 熟語 (Compound Term) Key Displays compound terms that use the kanji you are viewing with 漢字源 (Japanese Kanji Dictionary).
- (History) Key Accesses history data
- 「ジャンプ] (Jump) Key
- Enables look up of a term on the currently displayed definition or explanation screen.
- 解説 (Explanations) Key Displays explanations when you are using a dictionary that contains them.

- (4) ▲ ¥ (Scroll) Keys
- These keys scroll screen contents up and down. Press after DZE to jump back or forward between terms
- 15 複合語 (Compound Expressions) Key Displays compound expressions that use the term you are viewing.
- 16 シフト (Shift) Key Shifts the keyboard. To use (>フト), press and
- release it and then press the next key.

## Display Indicators

The following explains the meanings of display indicators

| This indicator:             | Means this:                                                                                                    |  |  |
|-----------------------------|----------------------------------------------------------------------------------------------------|--|--|
| †↓←→                        | A definition or explanation<br>continues off the top, bottom, left,<br>or right of the screen. Use the arrow<br>keys to scroll the screen. |  |  |
| 解説<br>(Explanation)         | There is an explanation for the word where the indicator is located.                                                                       |  |  |
| 熟語<br>(Compound Term)       | There is a compound term that use<br>the kanji you are looking up with 漢<br>字源 (Japanese Kanji Dictionary).                                |  |  |
| (Compound<br>Expression)    | There is a compound expression that uses the term you are looking up.                                                                      |  |  |
|                             | There is related information for<br>the term you are looking up in the<br>current dictionary.                                              |  |  |
| <del>টাৰু১৫</del><br>(Jump) | Jump function in use                                                                                                    |  |  |
| 는지-U-<br>(History)          | History function in use                                                                                                    |  |  |
| ガイド<br>(Guide)              | Guide function in use                                                                                                    |  |  |

## Keyboard Input

## Japanese

Use alphabetic characters to input Japanese

| To input this: | Type this:          |
|----------------|---------------------|
| いんかん           | INKANN              |
| さんぽ            | SANNPO or<br>SAMPO  |
| きょう            | KYOU                |
| らっこ            | RAKKO or<br>RAXIUKO |
| とぅーるーず         | TWU-RU-ZU           |

## Alphabetic Characters

· Use English input for unaccented alphabetic

INTERNET

## characters

To input this: Type this:

## Hangul

internet

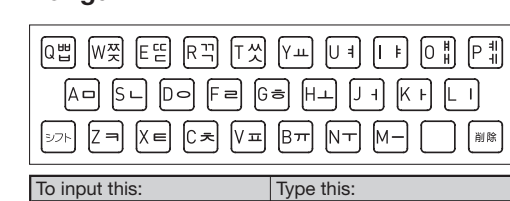

## Finding Information in a Dictionary

- There are four basic patterns for term searches.
- 【パターン1】 (Pattern 1): Entering the first few characters of the term you want to find
- 【パターン2】 (Pattern 2): Entering the term you want to find and then pressing 訳/決定 [パターン3] (Pattern 3): Searching step-by-step
- through a series of titles [パターン 4] (Pattern 4): Specifying multiple
  - conditions
- · For details about the search patterns of each dictionary, see the 収録辞典一覧 (Dictionary List) chapter in the 取扱説明書 (User's Guide).

## 【パターン1】(Pattern 1): Entering the first few characters of the term you want to find

The displayed list of search results changes as you enter characters of the term you want to find. Example: To look up the meaning of "fine"  $(\pi - \nu)$ 

クス革和辞曲) 1 Use ▲ and ▼ to select 見出し語検索 (Headword Search). Enter the term you want. · As you enter each

2

3

3

5

This displays a

detailed information screen

[パターン3] (Pattern 3): Searching

With some dictionaries, you need to perform

successive select and execute (by pressing

step-by-step through a series of titles

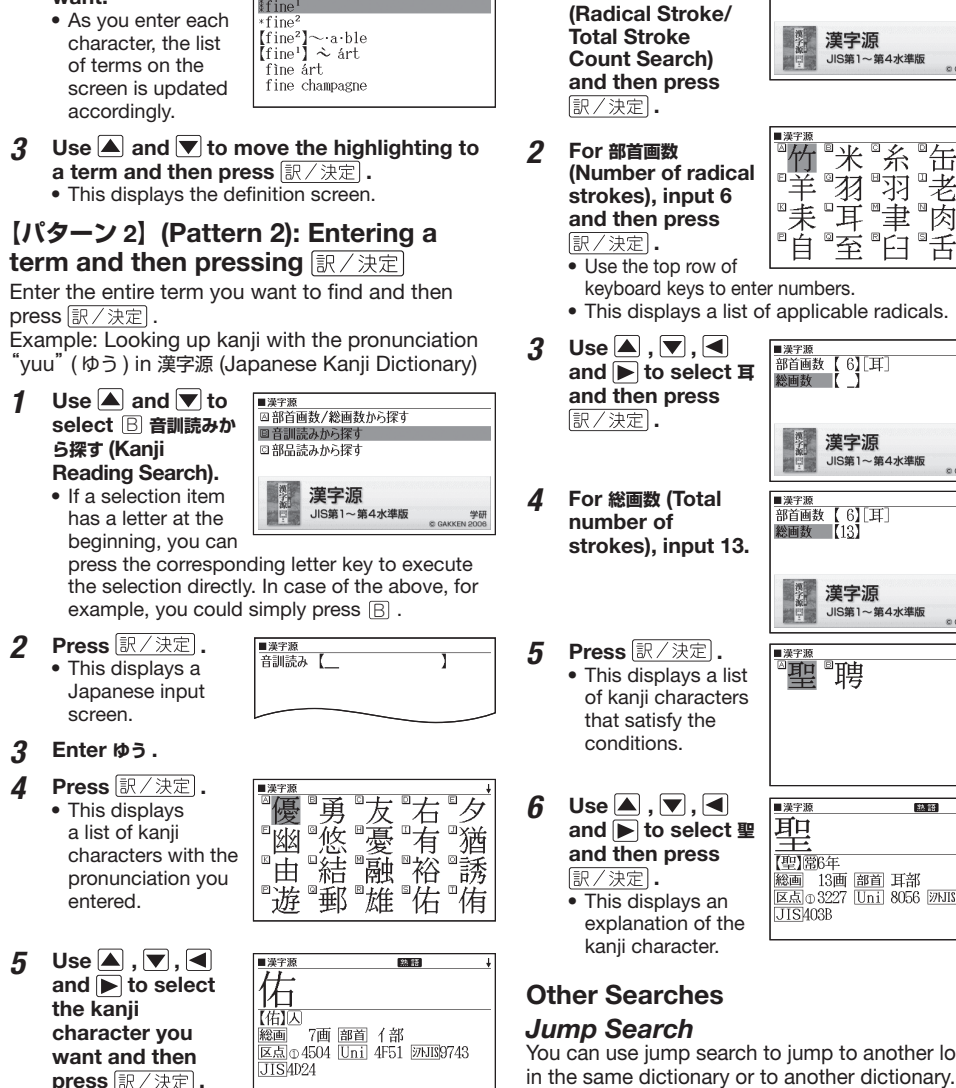

To jump within the same dictionary

### When search results show items with a large arrow ( ) or jump symbol, press ジャンプ ・ The ジャンプ indicator

1

2

appears and the first character or word on the screen becomes highlighted, indicating it is the search target. . In the case of Japanese, the jump target is a single character. For English, it is a word.

- Use the arrow keys to move the highlighting 2 to an item to the right of a jump symbol (C) or () and then press 訳/決定 to jump.
- To jump to another dictionary
- While the results of a search are displayed, press ジャンプ .

Use the arrow keys to select the term you want to look up and then press 訳/決定]. • This displays a dictionary menu.

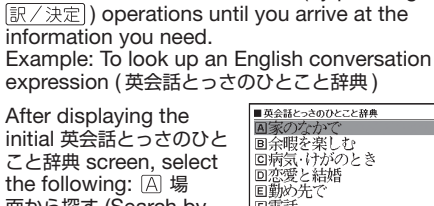

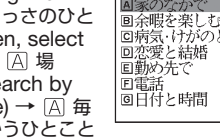

日の生活でつかうひとこと (Daily Life Expressions) → A 家のなかで (At home) → A 起きてから出かけるまで (Morning).

This will bring you to a screen that displays the English expression for the Japanese おはよう (Good Morning).

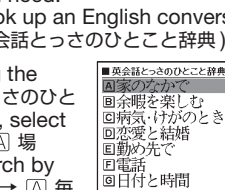

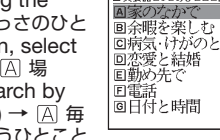

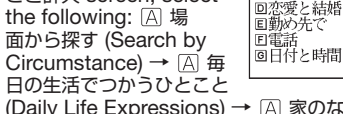

Circumstance) → A 毎

## 【パターン4】 (Pattern 4): Specifying

multiple conditions

(Japanese Kanji Dictionary)

Use 🔺 and 💌 to

総画数から探す

select A 部首画数 /

1

With this type of search, you can input multiple keywords, terms, or other conditions. Example: Looking up the kanji 聖 in 漢字源

The radical 耳 of 聖 has six strokes. Also, 聖 consists of 13 strokes in total. This is enough information to look up the kanji character.

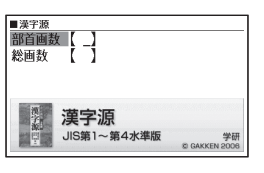

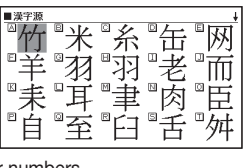

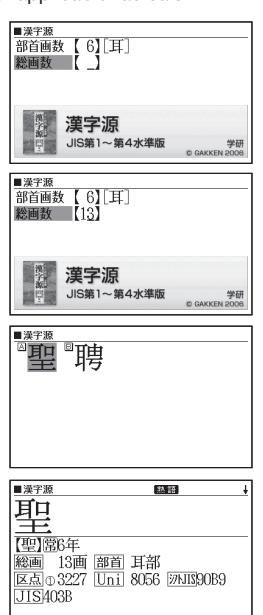

You can use jump search to jump to another location

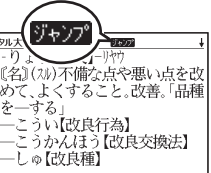

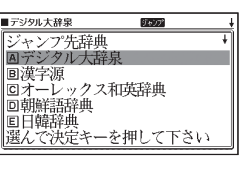

- When an English term is displayed on the electronic dictionary, a menu of candidate dictionaries for the jump does not appear. Instead, the オーレックス英和辞典 (O-LEX English Japanese Dictionary) search screen appears. Use  $\blacktriangle$  and  $\bigtriangledown$  to select the term you want to search for and then press 訳/決定]
- 3 Use  $\blacktriangle$  and  $\bigtriangledown$  to select a dictionary and then press 訳/決定
  - This displays a list of candidates.
- Use 🔺 and 💌 to move the highlighting to the item you want and then press 訳/決定 to jump.

## Useful Functions

Powerful features and functions help make dictionary look ups guicker and easier.

## Viewing Compound Expressions

複合語 indicates that compound expression information is available. list of candidates. Use 🔺 , 💌 , 🚖 , and 罺

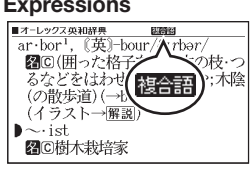

to select the compound expression you want and then press 訳/決定] This displays the meaning of the selected compound expression.

## Viewing Compound Terms

熟語 indicates there is compound term information available. Press [熟語] to display a list of candidates. Use 🔺 , 💌 , 🚖 , and 罺 to select the compound

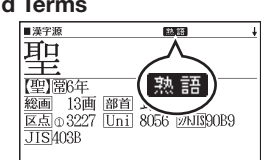

term you want and then press [訳/決定]. This displays the meaning of the selected compound term.

## Viewing Explanations

解説 indicates there is an explanation available. Press 解説 to highlight the first indicator on the display. Use the arrow keys to

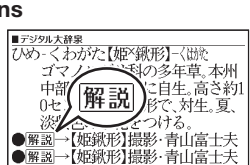

move the highlighting to the indicator of the term whose explanation you want to view and then press 訳/決定 This displays the explanation.

## Re-looking Up Something You Looked Up Previously

Use the procedure below when you want to re-look up something you looked up in the recent past.

#### Display the initial screen of the dictionary 1 that contains what you want to re-look up.

- Press (LZFU-) 2 This displays the history screen of the dictionary.
- 3 Use ▲ , ▼ , **▲** and **T** to select

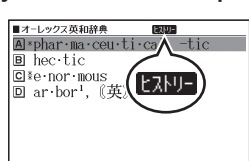

## the term you want to re-look up and then press 訳.

 This displays a definition or explanation screen for the term

- eneloop<sub>®</sub> is a registered trademark of SANYO Electric Co., Ltd.
- EVOLTA is a registered trademark of Panasonic Corporation

# CASIO

# CASIO 전자사전 퀵 가이드 (XD-C760)

본 퀵 가이드의 내용은 CASIO XD-C760 전자사 전을 대상으로 합니다.

- 본서에 기재되어 있는 화면이나 일러스트는 실제 제 품과 다른 경우가 있습니다. 또한, 키 및 아이콘은 간 략화해서 기재하고 있습니다.
- 電源 → 電源 , 戻 → 訳/決定 예 : (())

## 처음으로 사용하실 때에는

전자사전을 사용하기 전에 본체에 부속된 알칼리 AA 건전지 1개를 넣어 주십시오.

1.

₽

å

리셋 버튼

カリ電池 [単3 LR6]

第1 国語 英語 英語 対面語 生活・生活・生活・15(1) 15(1) 実務・使用 2 単級 英語 英語 対面語 実用: 実用: 実用: 1 2 情報:

사전/

電源

모드 키

- 1 전지 뚜껑을 떼어낸다 🕺 를 누르면서 전지덮 개를 화살표 방향으로 밀어냅니다
- **2** 건전지 1 개를 넣습니다 •전지의 (-) 극을 스프링쪽 으로 누릅니다. •꺼내기용의 리본 위에 전지  $\langle \rangle \rangle$ 가 올라가도록 해서 (+) 를 누릅니다 • (+) 극과 (-) 극이 반대로 되어 있지 않은지, 스프링 이 똑바로 눌려져 있는지

## 3 본체에 전지 뚜껑을 부착한다

확인합니다.

볼펜처럼 끝이 뽀족한 것 4 으로 본체 뒷면에 있는 리셋 버튼을 누릅니다 •이쑤시개나 연필 등. 이 부러지기 쉬운 것을 사용하지 마십시오.

## 5 본 기기를 연다

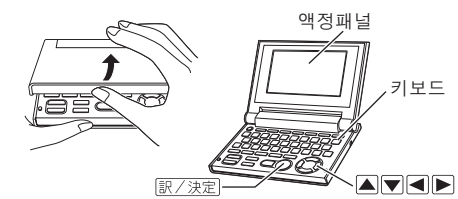

- ・「電池設定」(전지 설정) 화면이 표시됩니다.
- 「電池設定」 (전지 설 6 電池設定 정)이「アルカリ電池」(알 ● パルガラ電池 [単3 Ltdo]
  ● 元電池 [単3 eneloop<sub>0</sub>]
  ● 元電池 [単3 元電式EVOLTA]
  ※元電池は上記以外 使用しないで下さい 칼리 건전지)로 되어 있 는지 확인합니다

| 使用しないで下さい |選んで決定キーを押して下さい •시판되는 eneloop (에네루프)나 충전식 EVOLTA(에볼타)를 삽입한 경우는 💌 🔺 키를 눌러 전지의 종류를 선택하 여 주십시오

- •시판되는 알칼리 건전지 EVOLTA(에볼타)를 삽 입한 경우는 「●アルカリ電池」 (알칼리 건전 지)를 선택하여 주십시오.
- 7 訳/決定 **키를 누릅** 니다

-(메뉴) 화 ▣ 漢字源 면이 표시됩니다. 類語例解辞典

## │ 전원 켜기 · 끄기

- 기기를 여닫는 동작으로 전 원을 켜고 끌 수 있습니다. • 또한, 아래의 키 조작으로 도 전원을 켜고 끌 수 있습
- 니다. ◎ 을 누르면 전원이 켜집니다
- •사전/모드 키를 눌러도 전원이 켜집니다.
- 2 다시 🖑 을 누르면 전원이 꺼집니다

## 사용할 사전 선택하기

- メニュー(메뉴)에서 사전 선택하기
- 키보드의 🚞 키를 눌러 乄ニュー(메뉴)화면 을 표시합니다.
- 2 1 🔳 🕨 키로 카테고리를 선택하고. 2 🔺 ▼ 키로 사전을 선택합니다

카테고리 

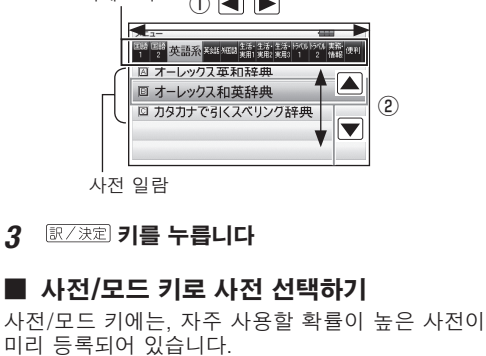

• 키를 누르면 등록된 사전의 초기화면이 표시됩니다.

## |각부의 명칭과 기능 ★## 日韓 ▲EE集 メニュー (15) -

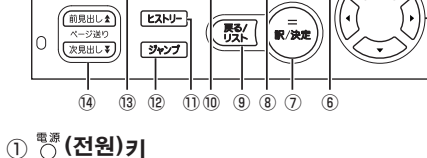

- 전원 켜기 끄기를 전환합니다. ② 사전/모드 키
- 각 키에 할당된 사전/모드의 초기화면으로 전환합 니다 ③ 문자 키
- 문자나 숫자를 입력할 때에 사용합니다. ④ 🖼 (설정/삭제) 키

·<u>커서가</u> 있는 위치의 문자를 삭제합니다. · シフト 를 누른 후에 누르면 전자사전의 설정 변 경 화면을 표시합니다.

⑤ 화살표 키

- 반전이나 커서를 상하좌우로 이동시킵니다. ⑥ (文字サイズ) (문자 사이즈) 키
- 화면에 표시할 텍스트의 크기를 변경할 수가 있습 니다
- ⑦ 訳/決定 (번역/결정) 키 기능을 실행하거나 화면상에 있는 단어 등을 선택 할 때에 사용합니다
- ⑧ ガイド (가이드)키
- 사용 가이드의 정보를 볼 수 있습니다. ⑨ 戻る/リスト (되돌아가기/리스트) 키
- •한 단계 전의 조작 화면으로 되돌아갑니다. •사전의 초기 화면에서 누르면 [乄ニュー」 (메뉴) 화면으로 되돌아갑니다
- •뜻 화면에서 누르면 그 화면의 표제를 포함한 리 스트 화면을 표시합니다.
- ⑩ 熟語 (숙어)키 「漢字源」(일본어 한자사전)에서 표시된 한자를 사용한 숙어를 볼 수 있습니다.
- 1) [LZFU-] (히스토리) 키 HISTORY 데이터에 액세스할 수 있습니다.
- 12 [ ジャンプ ] (점프) 키 현재 표시되고 있는 뜻이나 설명 화면에 있는 단어
- 를 검색할 수 있습니다. 13 解説 (해설)키
- 해설이 있는 사전에서 그 내용을 볼 수 있습니다.
- [4] ▲ ▼ (스크롤) 키 화면의 표시 내용을 상하로 스크롤합니다.
- シフト를 누른 후에 누르면 한 단계 전후에 있는
- 뜻이나 설명 화면으로 전환합니다.

## (場合語) (복합어) 키

표시된 단어를 사용한 복합어를 볼 수 있습니다. 16 (시프트) 키

키보드를 시프트합니다. シフト 를 사용할 때에는 シフト 를 누른 후에 놓고 다음 키를 누릅니다.

| 표시 기호                    |                                                             |  |  |  |  |
|--------------------------|-------------------------------------------------------------|--|--|--|--|
| 다음은 화면에서 표시되는 기호의 설명입니다. |                                                             |  |  |  |  |
| 기호                       | 의미                                                          |  |  |  |  |
| <b>↑↓</b> ←→             | 뜻이나 설명에 연속되는 부분이<br>있습니다. 화살표 키를 사용하여<br>연속되는 부분을 볼 수 있습니다. |  |  |  |  |
| 解説<br>(해설)               | 이 기호가 붙은 단어에는 해설이 있<br>습니다.                                 |  |  |  |  |
| 熟語<br>(숙어)               | 「漢字源」(일본어 한자사전)에서<br>검색한 한자를 사용한 숙어가<br>있습니다.               |  |  |  |  |
| (복합어)                    | 검색한 단어를 사용한 복합어가<br>있습니다.                                   |  |  |  |  |
| 行                        | 검색한 단어에 대해서, 현재의<br>사전 안에 관련 정보가 있음을<br>나타냅니다.              |  |  |  |  |
| ジャンプ<br>(점프)             | 점프 기능을 사용하고 있음을<br>나타냅니다.                                   |  |  |  |  |
| <u>- </u> (히스토리)         | 히스토리 기능을 사용하고 있음을<br>나타냅니다.                                 |  |  |  |  |
| <i>ガイド</i><br>(가이드)      | 가이드 기능을 사용하고 있음을<br>나타냅니다.                                  |  |  |  |  |

## 키보드 입릭

## 일본어

• 일본어 입력은 로마자 입력으로 되어 있습니다.

| 입력할 단어 | 누를 키      |
|--------|-----------|
| いんかん   | INKANN    |
| さんぽ    | SANNPO또는  |
|        | SAMPO     |
| きょう    | KYOU      |
| らっこ    | RAKKO ±=  |
|        | RAXTUKO   |
| とぅーるーず | TWU-RU-ZU |

## 알파벳 입력

- 영어 입력은 액센트가 없는 알파벳 입력입니다
- 입력할 단어 누를 키 internet

## 한글 입력

박

Q뻡 W찢 E띋 R끠 T씻 Yㅛ Uㅕ I ㅑ O ㅖ Pㅖ A D S L D O F E G H L J H K H L I シフト Z = X ∈ C え V ≖ B π N T M – M ®®

#### 입력할 단어 누를 키 HFF

## 검색 방법

- 검색에는 4 가지 패턴이 있습니다.
- 【パターン1】 (패턴1) :검색하고자 하는 단어의 처음 몇 문자를 입력한다
- 【パターン2】 (패턴2):검색하고자 하는 단어를 입력 한 후, 訳/決定 키를 누른다
- 【パターン3】 (패턴3):표제를 따라간다 【パターン4】 (패턴4) :다수의 조건을 입력해서 범위 를 좁힌다
- · 각 사전의 검색 패턴에 대해서는 「取扱說明書」(취 급설명서)의 「収録辞典一覧」(수록 사전 일람) 장 을 참조해 주십시오.

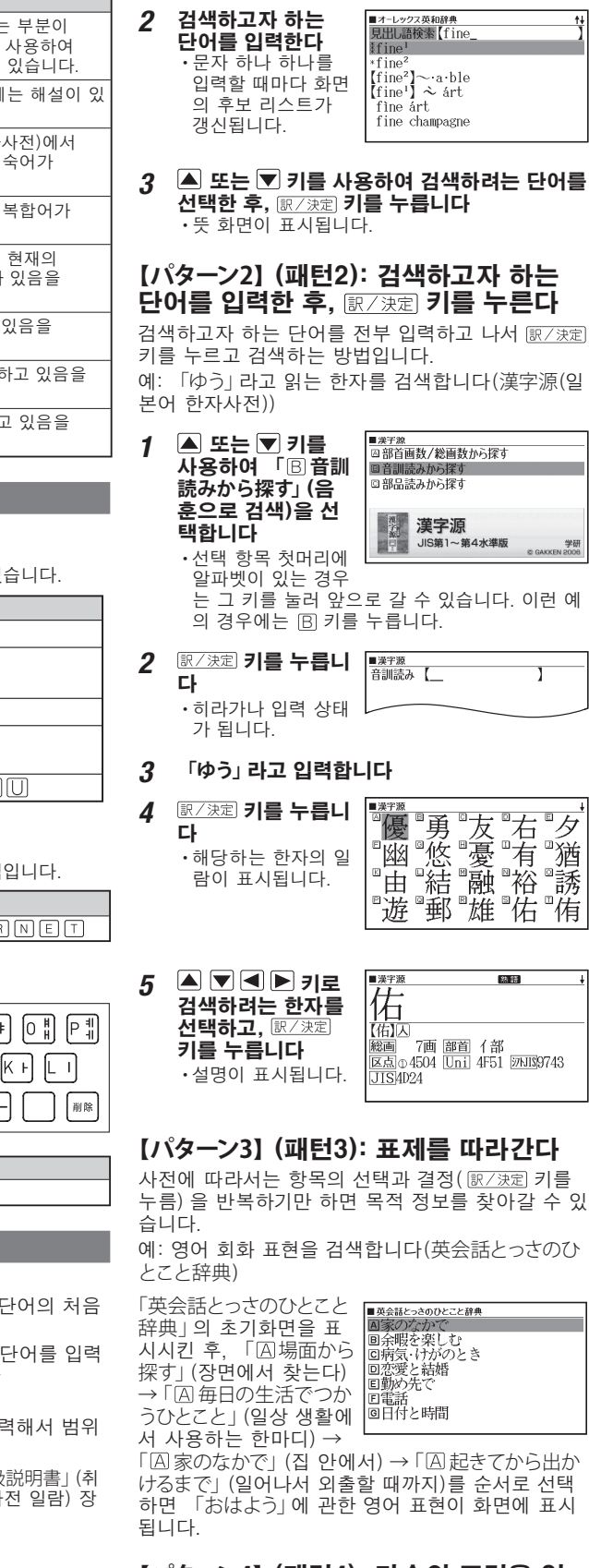

【パターン1】 (패턴1): 검색하고자 하는

검색하고자 하는 단어의 처음 몇 문자를 입력하기만

예: 「fine」이라는 단어의 뜻을 검색합니다(オーレッ

▲ 또는 ▼ 키를 사용하여 「見出し語検索」(표 2

단어의 처음 몇 문자를 입력한다

하면 검색 결과 화면으로 전환합니다.

제어 검색) 을 선택한다

クス 革和 辞曲)

## [パターン4] (패턴4): 다수의 조건을 입 력해서 범위를 좁힌다

복수의 키워드나 단어와 숫자 등, 여러 조건을 입력 해서 검색하는 방법입니다.

예: 「聖」에 대하여 검색합니다(漢字源(일본어 한자사전)) 「聖」 이라는 한자의 부수는 「耳」 이고, 부수획수는 「6」입니다. 또, 총획수는 「13」입니다. 이것을 단서로 한자를 검색합니다.

## 「総画数」(총횟 수)에 「13」을 입 력합니다 訳/決定 **키를 누릅** 5 니다 · 조건을 충족하는 한자가 일람으로 표 시됩니다. ▲ ▼ ◀ ▶ 키로 6 胆 「聖」을 선택하고, 訳/決定] 키를 누릅 【聖】常64 LIC •설명이 표시됩니다. 기타 검색 점프 서치

▲ ▼ 키로 「 A 部

首画数/総画数から

探す」 (부수획수/총

하고, 訳/決定 키를

「部首画数」(부수

획수)에 「6」을 입

• 숫자 키는 키보드

의 가장 윗줄에 있

「耳」를 선택하고,

訳/決定 키를 누릅

/決定] 키

누릅니다

력하고.

를 누름니다

습니다

3 🔺 🔍 🛋 🍉 키로

획수로 검색)을 선택

점프 서치를 사용해서 같은 사전의 다른 화면이나 다른 사전으로 점프할 수가 있습니다.

## 같은 사전내에서 점프하기

1

2

2

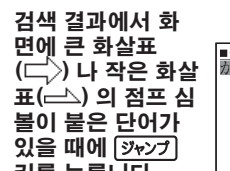

## 키를 누릅니다 • ジャンプ가 표시되고, 점프 대상이 되는 첫 문자가 반전됩니다

•점프 대상이 일본어일 때는 1 문자, 영어일 때는 단어 단위로 반전됩니다.

화살표 키를 사용하여 다 또는 스 의 오른 쪽에 있는 단어를 선택한 후, জ기종 키를 눌 러 JUMP 합니다

## 다른 사전으로 점프하기

검색 결과가 표시된 때에 (ジャンプ) 키를 누릅니 1 гI

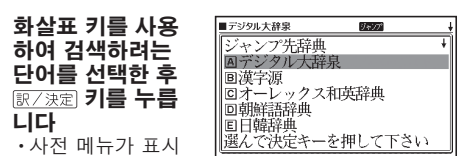

- 됩니다 •영어단어를 선택한 경우에는, 점프대상이 될 후
- 보 사전의 일람이 표시되지 않고, 「オーレック ス英和辞典」의 검색결과가 표시됩니다.

▲ ▼ 키로 검색하려는 단어를 선택하고 歐/決定 키를 누르십시오.

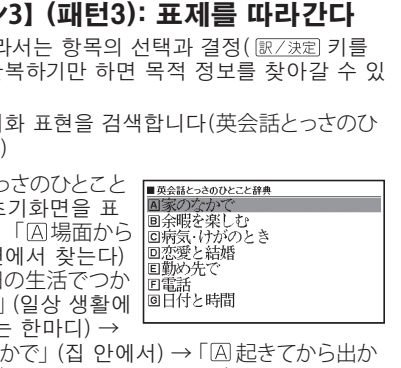

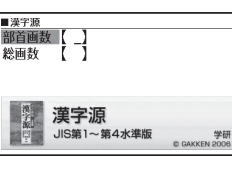

| 原 |    |       |    |    |
|---|----|-------|----|----|
| Ŧ | ■米 | ◎糸    | ◎缶 | ▫洌 |
| 4 |    | ∎त्रञ | ▫⋥ | °₩ |
| Ξ | 山山 | ⊠     | ◎内 | °Щ |
| - |    | ₽r⊐   |    | 日本 |
| Ξ | 玊  | ㅂ     | 占  | 24 |

## •해당하는 부수의 일람이 표시됩니다.

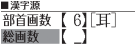

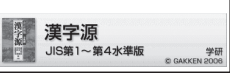

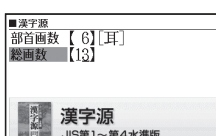

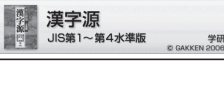

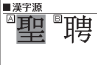

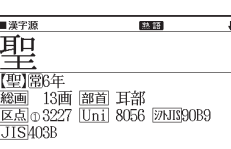

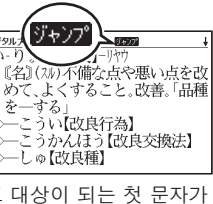

#### 🔺 또는 💌 키를 사용하여 점프할 곳의 사전 3 을 선택한 후 歐/決定 키를 누릅니다 • 후보 리스트가 표시됩니다

▲ 또는 ▼ 키를 사용하여 검색하려는 단어를 1 선택한 후, 訳/決定 키를 눌러 JUMP 합니다

## <u> 편리한</u> 기능

아래의 유용한 기능을 사용해서 사전 검색을 더욱 간단하고, 빠르게 할 수 있습니다.

## ■ 복합어의 표현 보기 複合語 가 화면에 표시되

면, 복합어에 대한 정보 가 있음을 나타냅니다. 複合語 를 누르면 정보가 표시됩니다. ▲ ▼ 🛦 ¥ 키로 보려 는 복합어를 선택하고. 訳/決定 키를 누릅니다. 이 조작으로 선택한 복합어의 뜻이 표시됩니다.

## ■ 숙어 보기

熟語 가 화면상에 있으 숙어 정보가 있음을 나타냅니다. 熟語 를 누 르면 정보가 표시됩니 다

▲ ▼ 🛦 ₹ 키로 보 려는 숙어를 선택하고 訳/決定 키를 누릅니다. 이 조작으로 선택한 숙어의 뜻이 표시됩니다.

## ■ 해설 보기

解説 이 화면상에 있으 면 해설 정보나 설명이 있음을 나타냅니다. 解説 을 누르면 아이콘 이 반전됩니다. 화살표 키로 보려는 아이 콘으로 반전을 이동시킨 후 訳/決定 키를 누릅니다. 이 조작으로 해설이 표시됩니다.

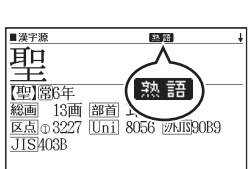

-レックス英和辞典 回回 bor<sup>1</sup>, 《英》-bour/人作

るなどをはわせ、 (の散歩道) (→) (イラスト→<u>催調</u>)

木陰

1 101 , (英) 100 図 C (囲った格子)

C樹木栽培家

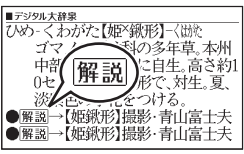

# ● 解認→【姫鍬形】撮影・青山富士夫 ● 解認→【姫鍬形】撮影・青山富士夫

■ 한 번 검색한 단어를 다시 검색하기

조금 전에 검색했던 단어를 볼 때는 다음과 같이 키 조작을 합니다

## 1 이력을 보려는 사전의 초기화면을 표시합니다

[LZトリ-] **키를 누릅** 2 니다

•이 사전에서 검색 한 단어의 이력이 표시됩니다.

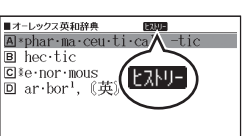

## 3 🔺 💌 🛦 💟 키로 다시 한 번 보려는 단어를 선택하고, 訳/決定 키를 누릅니다

• 선택한 단어의 뜻이나 설명 화면이 표시됩니다